## **DARPA BAA Account Set Up and Submissions:**

## Account Set Up:

If you do not have an account with DARPA BAA, you will need to request one. Go to the website at <u>https://baa.darpa.mil</u> and click on the "Account Request" link.

| DARPA<br>Broad Agency Announcement Tool                                                                                                    |
|----------------------------------------------------------------------------------------------------|
| Security Agreement                                                                                                    |
| DoD Notice and Consent Banner                                                                                                    |
| <ul> <li>You are accessing a U.S. Government (USG) Information System (IS) that is provided for USG-authorized use only. By using this IS (which includes any device attached to this IS), you consent to the following conditions:</li> <li>The USG routinely intercepts and monitors communications on this IS for purposes including, but not limited to, penetration testing, COMSEC monitoring, network operations and defense, personnel misconduct (PM), law enforcement (LE), and counterintelligence (C) investigations.</li> <li>At any time, the USG may inspect and seize data stored on this IS.</li> <li>Communications using, or data stored on, this IS are not private, are subject to routine monitoring, interception, and search, and may be disclosed or used for any USG-authorized purpose.</li> <li>This IS includes security measures (e.g., authentication and access controls) to protect USG interestsnot for your personal benefit or privatey.</li> <li>Notwithstanding the above, using this IS does not constitute consent to PM, LE or CI investigative searching or monitoring of the content of privileged communications, or work product, related to personal representation or services by attorneys, psychotherapists, or clergy, and their assistants. Such communications and work product are private and confidential. See User Agreement for details.</li> </ul> |
| Agree/Continue to Site If you are a new user and need to request a new submitter account, click here. Create New Account                                                                                                    |

Enter your information in the fields > Click "Submit"

| Submitte    | r Registration |
|-------------|----------------|
| First Name: |                |
| Last Name:  |                |
| Company:    |                |
| Phone:      |                |
| Email:      |                |
|             | Submit         |

Log into DARPA BAA with your personal credentials

\*NOTE: make sure you have provided your login credentials to your CA

Under *Organization Information* please enter the following in the "Account Holder Information" section:

- Salutation
- First Name
- Last Name
- Organization Name
- Country

- Address 1
- Address 2
- City
- State
- Zip/Postal Code
- Phone
- Email

| Account Holder Int | formation                                                               |                                               |
|--------------------|-------------------------------------------------------------------------|-----------------------------------------------|
|                    |                                                                         |                                               |
| *Salutation        | ~                                                                       |                                               |
| *First Name        |                                                                         | Enter the PI's information<br>in these fields |
| *Last Name         |                                                                         |                                               |
| *Organization Name |                                                                         |                                               |
| *Country           | United States                                                           |                                               |
| *Address 1         |                                                                         |                                               |
| Address 2          |                                                                         |                                               |
| *City              |                                                                         |                                               |
| *State             |                                                                         |                                               |
| *Zip/Postal Code   | Please enter your full 9-digit zip code.<br>Lookup the last four digits |                                               |
| *Phone             |                                                                         |                                               |
| Fax                |                                                                         |                                               |
| *Email             |                                                                         |                                               |

In the *Organization Information* section, please enter ORA's information as displayed in the fields as below:

Organization Information

- Organization name: University of Maryland
- Organization Division: Office of Research Administration
- Organization Type: Other Educational
- Country: United States
- Address 1: Office of Research Administration
- Address 2: 3112 Lee Building
- City: College Park
- State: MD
- Zip/Postal Code: 20742-5141

| Organization Inform    | Copy From Account Holder                                                              |   |   |                       |
|------------------------|---------------------------------------------------------------------------------------|---|---|-----------------------|
| *Organization Name     | University of Maryland                                                                |   | - | Use ORA's information |
| *Organization Division | Office of Research Administration                                                     |   |   | here                  |
| *Organization Type     | Other Educational                                                                     | ~ |   |                       |
| *Country               | United States                                                                         |   |   |                       |
| *Address 1             | Office of Research Administration                                                     |   |   |                       |
| Address2               | 3112 Lee Building                                                                     |   |   |                       |
| "City                  | College Park                                                                          |   |   |                       |
| "State                 | MD                                                                                    |   |   |                       |
| *Zip/Postal Code       | 20742-5141<br>Please enter your full 9-digit zip code.<br>Lookup the last four digits |   |   |                       |

In the *Questions About Your Organization* section, please enter ORA's information as displayed in the fields below:

- Number of Employees: 8500
- UEI: NPU8ULVAAS23
- Taxpayer/Employer IdentificationNumber: 526002033
- CAGE Code: 0UB92

Click on "Update my organization" button. Once this information is saved, when you go to create a new abstract or full proposal, your information should auto-populate those fields.

Submit an Abstract or Submit a Full Proposal:

Select 'Let's Get Started"

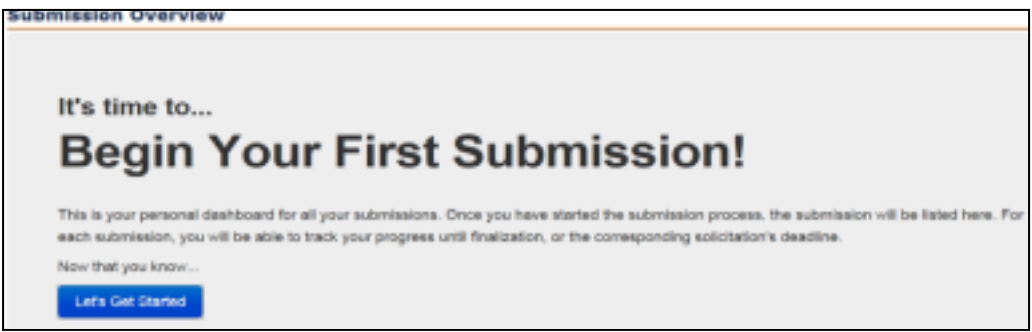

• Locate your opportunity number and click on "Submit Proposal Abstract" or "Submit Full Proposal"

| The following is a list of open solicitations to which you may s                                                                                                    | ubmit.                                                                                                    |
|----------------------------------------------------------------------------------------------------|----------------------------------------------------------------------------------------------------|
| Please select "Subm                                                                                                    | it Proposal Abstract" or "Submit Full Proposal" to begin creating a new submission. For more information, see the solicitation instructions |
| If a submission deadline has passed you may no longer make a sul                                                                                                    | bmission to that item.                                                                                                    |
| Filter By Office: All                                                                                                    |                                                                                                    |
| DARPA-BAA-14-30:Hand Proprioception & Touch                                                                                                    | Interfaces: TAs 1-3 (BTO)                                                                                                    |
| Hand Proprioception & Touch Interfaces: TAs 1-3                                                                                                    |                                                                                                    |
| Full Proposal Final Deadline (ET)<br>6/19/2014 4:00:00 PM Submit Full Proposal                                                                                                    |                                                                                                    |
|                                                                                                    |                                                                                                    |
|                                                                                                    |                                                                                                    |
| DARPA-BAA-14-30-AS:Hand Proprioception & Tot<br>Hand Proprioception & Touch Interfaces: Advanced Studies                                                                                                    | uch Interfaces: Advanced Studies (BTO)                                                                                                    |
| DARPA-BAA-14-30-AS:Hand Proprioception & Tou<br>Hand Proprioception & Touch Interfaces: Advanced Studies<br>Proposal Abstract Deadline (ET)<br>5/27/2014 4:00:00 PM Submission Deadline Pessed                                                                                  | Full Proposal Final Deadline (ET)<br>9/10/2014 4:00:00 PM                                                                                   |
| DARPA-BAA-14-30-AS:Hand Proprioception & Tou<br>Hand Proprioception & Touch Interfaces: Advanced Studies<br>Proposal Abstirad Deadline (ET)<br>6/27/2014 4:00:00 PM Submission Deadline Passed                                                                                  | Full Proposal Final Deadline (ET)<br>9/10/2014 4:00:00 PM Submit Full Proposal                                                              |
| DARPA-BAA-14-30-AS:Hand Proprioception & Tor<br>Hand Proprioception & Touch Interfaces: Advanced Studies<br>Proposal Abstract Deadline (ET)<br>5/27/2014 4:00:00 PM Submission Deadline Passed<br>Or<br>DARPA-BAA-14-38:Biological Technologies (BTO                            | Full Proposal Final Deadline (ET)<br>9/10/2014 4:00:00 PM Submit Full Proposal                                                              |
| DARPA-BAA-14-30-AS:Hand Proprioception & Tor<br>Hand Proprioception & Touch Interfaces: Advanced Studies<br>Proposal Abstract Deadline (ET)<br>5/27/2014 4:00:00 PM Submission Deadline Passed<br>Or<br>DARPA-BAA-14-38:Biological Technologies (BTO<br>Biological Technologies | Full Proposal Final Deadline (ET)<br>9/10/2014 4:00:00 PM Submit Full Proposal                                                              |

## Submission Details for Abstract:

You will be prompted to fill out organization information. In the "Proposer Information" please use the PI's information. If your account is set up, this information will automatically be populated with your information pulled from the "Organization Information". Verify your information is accurate before proceeding. If changes need to be made, please ensure you update the "Organization Information".

Note: The PI will enter their personal email address in the "Email" field. Please remind the PI to forward any notification from DARPA BAA to ORA when submitting a White Paper.

| *Salutation<br>*First Name<br>*Last Name |                                                                         | - | If the PI has an account, this<br>information will auto<br>populate. The information is<br>pulled from the Organization    |
|------------------------------------------|-------------------------------------------------------------------------|---|----------------------------------------------------------------------------------------------------|
| *Organization Name                       |                                                                         |   | Information section                                                                                                    |
| *Country                                 | United States                                                           |   |                                                                                                    |
| *Address 1                               |                                                                         |   |                                                                                                    |
| Address 2                                |                                                                         |   |                                                                                                    |
| *City                                    |                                                                         |   |                                                                                                    |
| *State                                   | V                                                                       |   |                                                                                                    |
| *Zip/Postal Code                         | Please enter your full 9-digit zip code.<br>Lookup the last four digits |   |                                                                                                    |
| Fax<br>*Email                            |                                                                         |   | Remind PI to forward any DARPA BAA<br>emails to ORA since they are providing thei<br>personal email address in this field. |

Proposer Information (Your Technical POC, e.g. Program Manager or Principal Investigator)

Submission Details for a Full Proposal:

After selecting the "Submit Full Proposal" button on the opportunity you wish to apply for, please enter the following information in their designated fields:

**Proposer Information:** 

Enter the PI's information in the fields. The PI's information should auto-populate the fields if they have a DARPA BAA account. This information is pulled from the "Organization Information" section of the website. Verify this information is correct before proceeding. If changes need to be made, please ensure you update the "Organization Information".

Proposer Information (Your Technical POC, e.g. Program Manager or Principal Investigator)

| *Salutation        |                                                                         |                                                        |
|--------------------|-------------------------------------------------------------------------|--------------------------------------------------------|
| *First Name        |                                                                         |                                                        |
| *Last Name         |                                                                         |                                                        |
| *Organization Name |                                                                         | Enter the PI's information in the                      |
| *Country           | United States                                                           | "Proposer Information" section<br>of the full proposal |
| *Address 1         |                                                                         |                                                        |
| Address 2          |                                                                         |                                                        |
| *City              |                                                                         |                                                        |
| *State             |                                                                         |                                                        |
| *Zlp/Postal Code   | Please enter your full 9-digit zip code.<br>Lookup the last four digits |                                                        |
| *Phone             |                                                                         |                                                        |
| Fax                |                                                                         |                                                        |
| *Email             |                                                                         |                                                        |

In the "Authorized Representative" section of the proposal, enter your CA's name and generic ORA Information

| Authorize | d Repres    | entative (Your Contracting Officer or Grant Officer) Copy From Proposer Information   |
|-----------|-------------|---------------------------------------------------------------------------------------|
| Г         | *Salutation | Ms. Your CA's Name                                                                    |
|           | First Name  | Evan                                                                                  |
|           | *Last Name  | Crierie                                                                               |
| *Organiz  | ation Name  | University of Maryland                                                                |
|           | *Country    | United States Generic ORA Information                                                 |
|           | *Address 1  | Office of Research Administration                                                     |
|           | Address 2   | 3112 Lee Building                                                                     |
|           | *City       | College Park                                                                          |
|           | *State      | MD                                                                                    |
| *ZIp/F    | Postal Code | 20742-5141<br>Please enter your full 9-digit zip code.<br>Lookup the last four digits |
|           | *Phone      | 301-405-6269                                                                          |
|           | Fax         | 301-314-9569                                                                          |
|           | *Email      | oraa@umd.edu                                                                          |